# Sharing a Rubric

It is possible to share a non-Turnitin rubric with your colleagues at Hanover.

1. Email the Moodle Admin, Reiley Noe (<u>noe@hanover.edu</u>), to get your permissions set up so that you can access this capability.

Once you are given the green light, there are a few more steps to go through before you can share out your rubric.

2. Go to a class where you are making a Rubric within Moodle.

| 🔶 🕂 10 September - 16 September 🌶 🖶 | Edit 🔻                        |
|-------------------------------------|-------------------------------|
| 🕂 🖷 forum b 🖋                       | Edit 👻 🛎 🞰                    |
|                                     | + Add an activity or resource |
| 🕂 17 September - 23 September 🖌 📾   | Edit 💌                        |
| 🕂 🤳 rubric assignment 🖋             | Edit 👻 🛎 📾                    |
|                                     | + Add an activity or resource |
| + 24 September - 30 September ℯ 📾   | Edit 🝷                        |
|                                     | + Add an activity or resource |

3. Click on the gear for the assignment, then click on Advanced Grading in the drop down menu.

|                                                                                                    |                                                 | 🛔 🚅 Reiley Noe 🚳                                                      |
|----------------------------------------------------------------------------------------------------|-------------------------------------------------|-----------------------------------------------------------------------|
| Typical course<br>Dashboard / Courses / Resources / Faculty Resources / Demo courses / Mc./                | 17 September - 23 September / rubric assignment |                                                                       |
| rubric assignment<br>Opened: Tuesday, 26 October 2021, 12:00 AM<br>Due: Tuesday, 2 November 2021, 12:00 AM |                                                 | Edit settings<br>Group overrides<br>User overrides                    |
| testing rubric export<br>Grading summary                                                                   |                                                 | Locally assigned roles<br>Permissions<br>Check permissions<br>Filters |
| Hidden from students                                                                                       | No                                              | Competency breakdown<br>Export rubric grades<br>Logs                  |
| Submitted                                                                                                  | 1                                               | Backup<br>Restore                                                     |
| Needs grading Time remaining                                                                               | 0<br>Assignment is due                          | Advanced grading<br>Define rubric<br>View gradebook                   |
|                                                                                                    | View all submissions Grade                      | View all submissions<br>Download all submissions                      |

4. Create your rubric. For more details, see <u>Making a Rubric in Moodle</u> for more details on how to do this. Here are the most basic steps. If you already have a rubric made, skip to Step 9.

Essentially you'll go into the Settings and for Grade, you'll change your Grading Method from Simple Direct Grading to Rubric and click **Save and Display**.

| Group submission settings          |                               |          |
|------------------------------------|-------------------------------|----------|
| Notifications                      |                               |          |
| Turnitin plagiarism plugin s       | ottings                       |          |
| Grade                              |                               |          |
| Grade                              | Type Point •<br>Maximum grade |          |
| Grading method                     | Simple direct grading •       | settings |
| Grade category                     | Marking guide<br>Rubric       |          |
| Grade to pass                      | Θ                             |          |
| Anonymous submissions              | No                            |          |
| Hide grader identity from students | ₽ No ≠                        |          |
| Lice marking workflow              |                               |          |

5. Click on the **Define a New Grading Form From Scratch**.

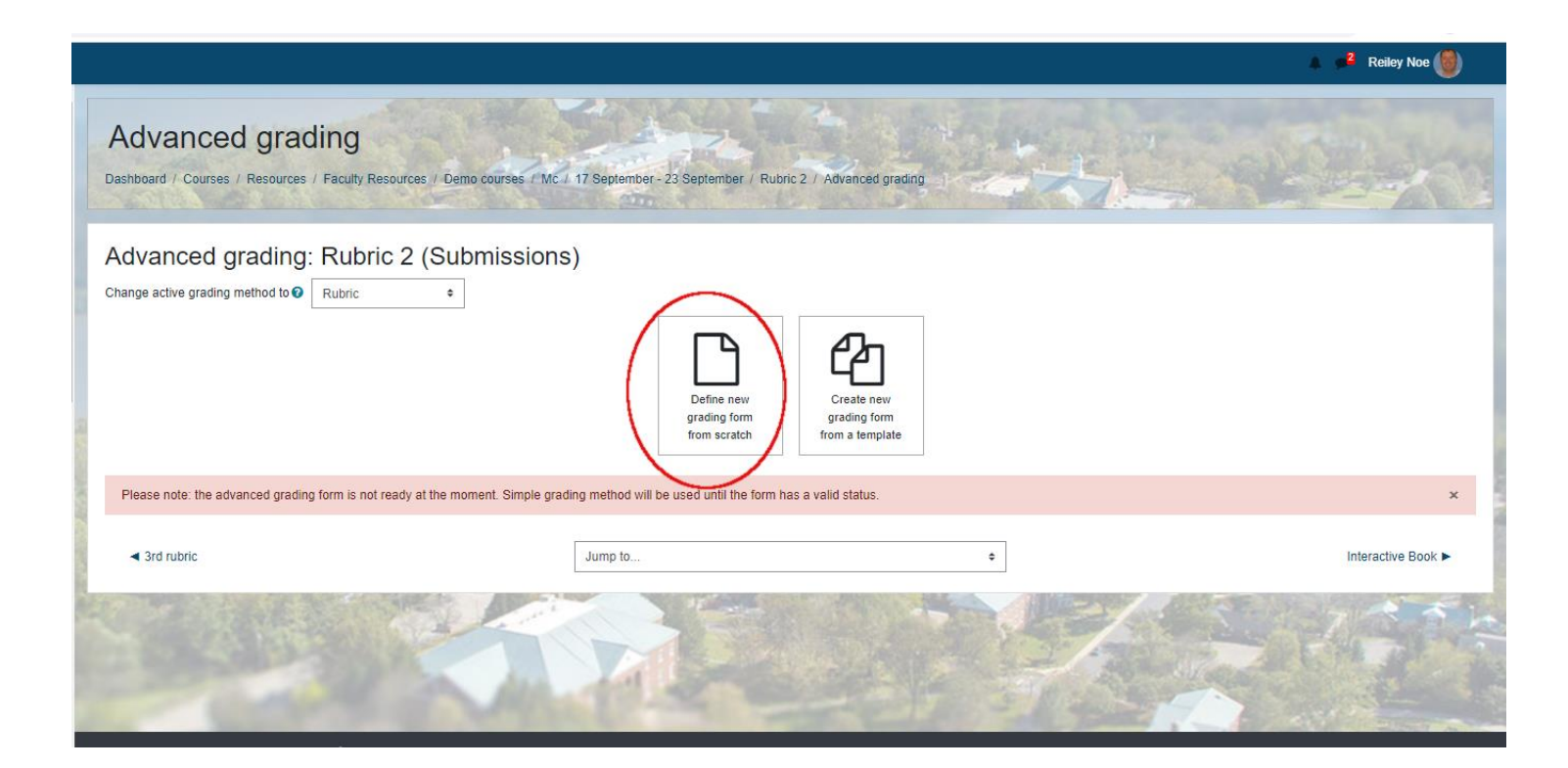

6. Name it and then add Criterions (vertical cells) and Levels (horizontal cells). Modify the drop down tick boxes if necessary.

|                                                                                                    |                                       |                           |                            |                                     |                     |   | 🛔 🯓 Reiley Noe 👹 |
|----------------------------------------------------------------------------------------------------|---------------------------------------|---------------------------|----------------------------|-------------------------------------|---------------------|---|------------------|
| efine rubric                                                                                                    | ulty Resources / Demo o               | ourses 7 d1 / 18 Nover    | mber - 24 November / Final | paper / Advanced gradin             | ing / Define rubric | 1 | No.              |
| Name                                                                                                    | 0                                     | Rubric for Final paper    | Rubric n                   | ame                                 |                     |   |                  |
| Description                                                                                                    |                                       | 1 ] [ Fr + ] [            | A• B I <u>U</u> €          | x <sub>2</sub> x <sup>2</sup> - V - |                     |   |                  |
| Add criterions<br>& levels (hor                                                                                                    | (vertical)<br>izontal)                |                           |                            |                                     |                     |   |                  |
| Rubic<br>X. Click to add autoday Click to                                                                                                    | and it beaution of the section of the | ed. Click to odd Journal  |                            |                                     |                     |   |                  |
| Image: Concertion of the concertion         Concertion         Concertion           Image: Concertion of the concertion         O points                                                                                                    | s X 1 points                          | K 2 points X              | + Add level                |                                     |                     |   |                  |
| + Add criterion                                                                                                    |                                       |                           |                            |                                     |                     |   |                  |
| Rubric options                                                                                                    |                                       |                           |                            |                                     |                     |   |                  |
| Sort order for levels: Ascending by nu                                                                                                    | imber of points +                     |                           |                            |                                     |                     |   |                  |
| Calculate grade having a minimum                                                                                                    | score of the minimum act              | ievable grade for the rut | bric                       |                                     |                     |   |                  |
|                                                                                                    |                                       |                           |                            |                                     |                     |   |                  |
| Allow users to preview rubric (other and the second second sec | rwise it will only be display         | ed after grading)         |                            |                                     |                     |   |                  |

7. Click on the italicized text and a text box appears. Click on the green text to modify the points given for each level.

| Vrganization                                                    | Click to edit level 0 points ×    | Click to edit level 1 points ×      | Click to edit level<br>2 points X | + Add level |
|-----------------------------------------------------------------|-----------------------------------|-------------------------------------|-----------------------------------|-------------|
| Click to edit criterion     ×     ✓     Ga                      | Click to edit level<br>0 points 🗙 | Click to edit level<br>1 points 🗙   | Click to edit level<br>2 points 🗙 | + Add level |
| Click to edit criterion     ×     ✓     ✓                       | Click to edit level<br>0 points 🗙 | Click to edit level<br>1 points 🛛 🗶 | Click to edit level<br>2 points 🕺 | + Add level |
| Click to edit criterion     X     Click to edit criterion     X | Click to edit level 0 points ×    | Click to edit level 1 points ×      | Click to edit level<br>2 points X | + Add level |

8. Finally, when the rubric is set, click on **Save Rubric and Make it Ready**. This will enable you to save it as a template. You will need to do this before you can share the rubric.

| Intro unclear muo deture muo deture muo </th <th></th> <th></th> <th></th> <th></th> <th></th> <th></th>                                                                                                    |                       |                             |                        |                    |              |                    |
|----------------------------------------------------------------------------------------------------|-----------------------|-----------------------------|------------------------|--------------------|--------------|--------------------|
| Conclusion unclear conclusion f points f points           | - intro               | 1 points                    | 5 points               |                    | + Add level  |                    |
| <ul> <li>Conclusion unclear conclusion f points i points i points</li></ul> | т<br>Ъ                | r points                    | 5 points               | To points a        | •            |                    |
| Conclusion     a conclusion     a conclusion     a points     a conclusion     a points     b points     b points                   | Conclusion            | unclear                     | bottor conclusion      | areat conclusion   |              |                    |
| Add criterion  Add criterion  Add c           | * Conclusion          | conclusion                  | 5 points               | 10 points          | + Add level  |                    |
| Add criterion  Lubric options ort order for levels: Ascending by number of points  Calculate grade having a minimum score of the minimum achievable grade for the rubric  Allow users to preview rubric (otherwise it will only be displayed after grading) Display rubric description during evaluation Display rubric description to those being graded Display points for each level during evaluation Display points for each level to those being graded Allow grader to add text remarks for each criterion Show remarks to those being graded a are required fields in this form marked                                                                                                    | 2                     | 1 points X                  | 5 points M             | To points p        |              |                    |
| Add criterion  Aubric options  ort order for levels: Ascending by number of points  Calculate grade having a minimum score of the minimum achievable grade for the rubric  Calculate grade having a minimum score of the minimum achievable grade for the rubric  Calculate grade having a minimum score of the minimum achievable grade for the rubric  Calculate grade having a minimum score of the minimum achievable grade for the rubric  Calculate grade having a minimum score of the minimum achievable grade for the rubric  Calculate grade having a minimum score of the minimum achievable grade for the rubric  Calculate grade having a minimum score of the minimum achievable graded after grading) Display rubric description to those being graded Display points for each level during evaluation Display points for each level to those being graded Allow grader to add text remarks for each criterion Show remarks to those being graded Allow rubric and make it ready Stive as draft Cancel a are required fields in this form marked  Cancel Jump to                                                                                                    |                       |                             |                        |                    |              |                    |
| autoric options         ort order for levels:       Ascending by number of points •         2       Calculate grade having a minimum score of the minimum achievable grade for the rubric •         2       Allow users to preview rubric (otherwise it will only be displayed after grading)         2       Display rubric description during evaluation         2       Display rubric description to those being graded         2       Display points for each level during evaluation         2       Display points for each level to those being graded         2       Allow grader to add text remarks for each criterion         2       Show remarks to those being graded         a are required fields in this form marked •       .         4       3rd rubric                                                                                                    | + Add criterion       |                             |                        |                    |              |                    |
| ort order for levels: Ascending by number of points    Calculate grade having a minimum score of the minimum achievable grade for the rubric   Calculate grade having a minimum score of the minimum achievable grade for the rubric   Allow users to preview rubric (otherwise it will only be displayed after grading)  Display rubric description during evaluation  Display rubric description to those being graded  Display points for each level during evaluation  Display points for each level to those being graded  Allow grader to add text remarks for each criterion  Save rubric and make it ready   Ve as draft Cancel  are required fields in this form marked   Jump to                                                                                                    | ubric options         |                             |                        |                    |              |                    |
| <ul> <li>Calculate grade having a minimum score of the minimum achievable grade for the rubric </li> <li>Calculate grade having a minimum score of the minimum achievable grade for the rubric </li> <li>Allow users to preview rubric (otherwise it will only be displayed after grading)</li> <li>Display rubric description during evaluation</li> <li>Display points for each level during evaluation</li> <li>Display points for each level during evaluation</li> <li>Display points for each level to those being graded</li> <li>Allow grader to add text remarks for each criterion</li> <li>Show remarks to those being graded</li> <li>Save rubric and make it ready</li> <li>Ye as draft</li> <li>Cancel</li> <li>Ard rubric</li> </ul>                                                                                                    | ort order for levels: | Ascending by number         | of points +            |                    |              |                    |
| <ul> <li>Allow users to preview rubric (otherwise it will only be displayed after grading)</li> <li>Display rubric description during evaluation</li> <li>Display rubric description to those being graded</li> <li>Display points for each level during evaluation</li> <li>Display points for each level to those being graded</li> <li>Allow grader to add text remarks for each criterion</li> <li>Show remarks to those being graded</li> <li>Show remarks to those being graded</li> <li>are required fields in this form marked ① .</li> <li>3rd rubric</li> </ul>                                                                                                    | Calculate grade       | having a minimum score      | of the minimum ac      | hievable grade for | the rubric 🕜 |                    |
| <ul> <li>Display rubric description during evaluation</li> <li>Display rubric description to those being graded</li> <li>Display points for each level during evaluation</li> <li>Display points for each level to those being graded</li> <li>Allow grader to add text remarks for each criterion</li> <li>Show remarks to those being graded</li> <li>Save rubric and make it ready</li> <li>Sive as draft</li> <li>Cancel</li> <li>Sard rubric</li> <li>Jump to</li> </ul>                                                                                                    | Allow users to pr     | eview rubric (otherwise i   | it will only be displa | yed after grading) |              |                    |
| <ul> <li>Display rubric description to those being graded</li> <li>Display points for each level during evaluation</li> <li>Display points for each level to those being graded</li> <li>Allow grader to add text remarks for each criterion</li> <li>Show remarks to those being graded</li> <li>Save rubric and make it ready</li> <li>Save as draft</li> <li>Cancel</li> <li>Cancel</li> <li>Cancel</li> <li>Grad rubric</li> </ul>                                                                                                    | Display rubric de     | scription during evaluation | on                     |                    |              |                    |
| <ul> <li>Display points for each level during evaluation</li> <li>Display points for each level to those being graded</li> <li>Allow grader to add text remarks for each criterion</li> <li>Show remarks to those being graded</li> <li>Save rubric and make it ready</li> <li>Save as draft</li> <li>Cancel</li> <li>Cancel</li> <li>Grad rubric</li> </ul>                                                                                                    | Display rubric de     | scription to those being    | graded                 |                    |              |                    |
| <ul> <li>Display points for each level to those being graded</li> <li>Allow grader to add text remarks for each criterion</li> <li>Show remarks to those being graded</li> <li>Save rubric and make it ready</li> <li>Save as draft</li> <li>Cancel</li> <li>Gard rubric</li> <li>Jump to</li> </ul>                                                                                                    | Display points fo     | r each level during evalu   | uation                 |                    |              |                    |
| <ul> <li>Allow grader to add text remarks for each criterion</li> <li>Show remarks to those being graded</li> <li>Save rubric and make it ready</li> <li>Save rubric and make it ready</li> <li>Save as draft</li> <li>Cancel</li> <li>Cancel</li> <li>Grad rubric</li> <li>Jump to</li> </ul>                                                                                                    | Display points fo     | r each level to those beir  | ng graded              |                    |              |                    |
| Show remarks to those being graded  Save rubric and make it ready Sive as draft Cancel  are required fields in this form marked                                                                                                    | Allow grader to a     | dd text remarks for each    | h criterion            |                    |              |                    |
| e are required fields in this form marked ① .                                                                                                    | Show remarks to       | those being graded          |                        |                    |              |                    |
| e are required fields in this form marked ① .  Ard rubric Jump to                                                                                                    |                       |                             |                        |                    |              |                    |
| e are required fields in this form marked ① .                                                                                                    |                       |                             |                        | Save rubric and m  | ake it ready | ve as draft Cancel |
| are required fields in this form marked  .  Ard rubric Jump to                                                                                                    |                       |                             |                        |                    |              | ounder             |
| ◄ 3rd rubric                                                                                                    | e are required fields | in this form marked 🕕       |                        |                    |              |                    |
| 4 3rd rubric                                                                                                    |                       |                             |                        |                    |              |                    |
|                                                                                                    | Ord rubric            |                             |                        | J                  | ump to       |                    |

9. Go to the gear and then click on Advanced Grading

|                                                                                                    |                                                     | 🛔 🚅 Reiley Noe 🕘<br>Teacher                                |
|----------------------------------------------------------------------------------------------------|-----------------------------------------------------|------------------------------------------------------------|
| Typical course<br>Dashboard / Courses / Resources / Faculty Resources / Demo courses / Mc / 17 Septe                   | mber - 23 September / Yet another rubric assignment | N. Server                                                  |
| Yet another rubric assignment<br>Opened: Monday, 15 November 2021, 12:00 AM<br>Due: Monday, 22 November 2021, 12:00 AM |                                                     | Edit settings<br>Group overrides<br>User overrides         |
| Grading summary                                                                                                    |                                                     | Locally assigned roles<br>Permissions<br>Check permissions |
| Hidden from students                                                                                                   | No                                                  | Filters<br>Competency breakdown                            |
| Participants                                                                                                    | 2                                                   | Export rubric grades                                       |
| Submitted                                                                                                    | 0                                                   | Logs<br>Backup                                             |
| Needs grading                                                                                                    | 0                                                   | Restore                                                    |
| Time remaining                                                                                                    | 6 days 7 hours View all submissions Grade           | Advanced grading                                           |
|                                                                                                    |                                                     | Download all submissions                                   |

#### Advanced grading: rubric assignment (Submissions) Change active grading method to 😧 Rubric \$ Ŵ Edit the current Delete the Publish the form form definition currently defined as a new form template Rubric A Ready for use Intro Introduction is brief Introduction opens "Introduction sets Introduction as Introduction Introduction as Introduction is prior Introduction opens Introduction opens "hook" that bears no and only makes idea, but stage for essay's eloquently presents real relevance to tenuous connection question/problem topic; poses topic then focuses in real relevance to tenuous connection question/problem topic; poses topic then focuses in topic; no suggestion to topic; dominant not clear; topic is question/problem on question/problem of problem/question; idea/question/problem vague or does not clear language; paper will address; conclusion abrupt hard to locate; set specific focus; focus good; leads smoothly into leads smoothly into and unfocused; no conclusion abrupt conclusion general connection to thesis thesis attempt to address significance of idea and tenuous and/or repetitive and does little to suggest significance of idea clear, conclusion (answer/solution); draws ideas 4 points 7 points does little to suggest significance of idea together and together ideas, together ideas, thoughtfully 11 points suggests some significance of presents overall argument " significance of idea to understanding of 15 points text as a whole 20 points Thesis No real thesis; Thesis is confusing Thesis is general, Thesis is original, Thesis is original, nt of fact or do. not make a naint anagifia r

### 10. Click on the icon for Publish the Form as a New Template.

#### 11. Click Continue.

| Dashboard / Courses / Resources / Faculty Resources | ces / Demo courses / Mc / 17 September - 23 September / rubric assignment / Advanced grading                                                                                                    |
|-----------------------------------------------------|----------------------------------------------------------------------------------------------------|
|                                                     | Confirm                                                                                                    |
|                                                     | You are going to save a copy of the grading form 'Rubric A' as a new public template. Other users at your site will be able to create new grading forms in their activities from that template. |
|                                                     | Continue Cancel                                                                                                    |

12. You'll see a screen like this will different rubrics arrayed vertically. There is also a search tool above it, where you can search for a rubric by name.

| R             |                                                       |                                                                                                    |                                                                                                    |                                                                                                    |                                                                                                    |                                                                                                    |
|---------------|-------------------------------------------------------|----------------------------------------------------------------------------------------------------|----------------------------------------------------------------------------------------------------|----------------------------------------------------------------------------------------------------|----------------------------------------------------------------------------------------------------|----------------------------------------------------------------------------------------------------|
| Ì             | The form was succe<br>Advanced<br>Change active gradi | essfully saved as a templa<br>grading: rub<br>ing method to  Rubrid                                                               | nte - click to close<br>pric assignm                                                                                            | ient (Submi                                                                                                    | ssions)                                                                                                    |                                                                                                    |
|               |                                                       |                                                                                                    |                                                                                                    |                                                                                                    | Edit the current form definition                                                                                 | Delete the<br>currently defined<br>form                                                                                           |
| 3             | Rubric A Re                                           | eady for use                                                                                                    |                                                                                                    |                                                                                                    |                                                                                                    |                                                                                                    |
| <b>3</b><br>D | Intro                                                 | Introduction as<br>"hook" that bears no<br>real relevance to<br>topic; no suggestion<br>of problem/question;<br>conclusion abrupt | Introduction is brief<br>and only makes<br>tenuous connection<br>to topic; dominant<br>idea/question/problem<br>hard to locate; | Introduction opens<br>idea, but<br>question/problem<br>not clear; topic is<br>n vague or does not<br>set specific focus; | "Introduction sets<br>stage for essay's<br>topic; poses<br>question/problem in<br>clear language;<br>focus good; | Introduction<br>eloquently presents<br>topic then focuses in<br>on question/problem<br>paper will address;<br>leads smoothly into |
| ber           |                                                       | and unfocused; no<br>attempt to address<br>significance of idea<br>4 points                                                       | conclusion abrupt<br>and tenuous<br>7 points                                                                                    | conclusion general<br>and/or repetitive and<br>does little to suggest<br>significance of idea                            | connection to thesis<br>clear; conclusion<br>draws ideas<br>together and                                         | thesis<br>(answer/solution);<br>conclusion wraps<br>together ideas,                                                               |
|               |                                                       |                                                                                                    |                                                                                                    | 11 points                                                                                                    | suggests some<br>significance of<br>overall argument "                                                           | thoughtfully<br>presents<br>significance of idea<br>to understanding of                                                           |
|               |                                                       |                                                                                                    |                                                                                                    |                                                                                                    | io ponta                                                                                                    | text as a whole 20 points                                                                                                    |
| •             | Thesis                                                | No real thesis;                                                                                                    | Thesis is confusing                                                                                                    | Thesis is general,                                                                                                    | Thesis is original,                                                                                              | Thesis is original,                                                                                                    |

13. Now your colleague can navigate to another class that will use this rubric. Setup an Assignment and then click on the link for it on the course page.

|                                 | Edit 👻                                          |
|---------------------------------|-------------------------------------------------|
| 🕂 📮 forum b 🖋                   | Edit 👻 🛔                                        |
|                                 | <ul> <li>Add an activity or resource</li> </ul> |
| + 17 September - 23 September ℯ | Edit 🝷                                          |
| 🕂 🤳 rubric assignment 🖋         | Edit 🝷 🛔                                        |
|                                 | Edit 👻 🛔                                        |
|                                 | + Add an activity or resource                   |
|                                 | Edit 🝷                                          |
|                                 | + Add an activity or resource                   |

# 14. Click on the Gear and then Advanced Grading

|                                                                                                    |                                                   | Reiley Noe                                                         |
|----------------------------------------------------------------------------------------------------|---------------------------------------------------|--------------------------------------------------------------------|
| Typical course<br>Dashboard / Courses / Resources / Faculty Resources / Demo courses / Mc / 17 Septemb                 | er - 23 September / Yet another rubric assignment | C. Second                                                          |
| Yet another rubric assignment<br>Opened: Monday, 15 November 2021, 12:00 AM<br>Due: Monday, 22 November 2021, 12:00 AM |                                                   | Edit settings<br>Group overrides<br>User overrides                 |
| Grading summary                                                                                                    |                                                   | Locally assigned roles<br>Permissions<br>Check permissions         |
| Hidden from students                                                                                                   | No                                                | Filters<br>Competency breakdown                                    |
| Participants                                                                                                    | 2                                                 | Export rubric grades                                               |
| Submitted                                                                                                    | 0                                                 | Logs<br>Backup                                                     |
| Needs grading                                                                                                    | 0                                                 | Restore                                                            |
| Time remaining                                                                                                    | 6 days 7 hours                                    | Advanced grading                                                   |
|                                                                                                    | View all submissions Grade                        | View gradebook<br>View all submissions<br>Download all submissions |

15. On the drop-down menu that appears, select Rubric.

|                                                                                                    |                                 |                                      |                                             | 💄 1 Joe Student     |
|----------------------------------------------------------------------------------------------------|---------------------------------|--------------------------------------|---------------------------------------------|---------------------|
|                                                                                                    | STATE OF                        | ZIMADE                               |                                             | SPECIAL PROPERTY OF |
| Advanced grad                                                                                                    | ling                            | and the second                       |                                             |                     |
| Dashboard / Courses / Resources                                                                                        | / Faculty Resources / Demo cour | rses / d1 / 9 December - 15 December | / test of rubric sharing / Advanced grading | - A - E-            |
|                                                                                                    |                                 |                                      |                                             |                     |
| Advanced grading:                                                                                                    | test of rubric sha              | ring (Submissions)                   | Change to                                   |                     |
| Change active grading method to 🕜                                                                                      | Simple direct grading 🗢         |                                      | Rubric                                      |                     |
|                                                                                                    | Marking guide                   |                                      |                                             |                     |
| shared rubric                                                                                                    | Simple direct grading           | Jump to                              | \$                                          |                     |
|                                                                                                    |                                 |                                      |                                             |                     |
|                                                                                                    |                                 |                                      | +                                           | (S75)               |
| U Moodle Docs for this page                                                                                            |                                 |                                      |                                             |                     |
| You are logged in an log Student // a                                                                                  | a out                           |                                      |                                             |                     |
| You are logged in as <u>Joe Student</u> (Lo                                                                            | <u>g out</u> )                  |                                      |                                             |                     |
| You are logged in as <u>Joe Student (Lo</u><br><u>d1</u><br><u>Data retention summary</u><br><u>Get the mobile app</u> | i <u>g out</u> )                |                                      |                                             |                     |

16. Click on Create New Grading Form from a Template.

| Î | Advanced grading                                               | s Demo courses / Mc / 17 September - 23 September / Ye | t another rubric assignment / Advanced grading |
|---|----------------------------------------------------------------|--------------------------------------------------------|------------------------------------------------|
|   | Advanced grading: Yet anoth<br>Change active grading method to | ner rubric assignment (Submissie                       | ons)                                           |
|   | ✓ rubric assignment                                            | grading form from<br>scratch<br>Jump to                | erading form from<br>a temptate                |
|   | Moodle Docs for t                                              | this page                                              |                                                |

17. Search for the name of the template. If you are searching among your own templates, tick the box.

|                                                              |                                                              | Reiley Noe 🔮 Teacher                                                                                      |
|--------------------------------------------------------------|--------------------------------------------------------------|----------------------------------------------------------------------------------------------------|
| urces / Demo courses / Mc / 17 September - 23 September / Ye | t another rubinc assignment / Advanced grading               | A Cart                                                                                                    |
| Ingude my own forms Template nam                             | e (Search                                                    |                                                                                                    |
| _                                                            | $\bigcirc$                                                   |                                                                                                    |
| Jump to                                                      | •                                                            | Interactive Book ►                                                                                        |
|                                                              |                                                              |                                                                                                    |
|                                                              | urces / Demo courses / Mc / 17 September - 23 September / Ye | urces / Demo courses / Mc / 17 September - 23 September / Yet another rubnc assignment + Advanced grading |

18. Once you find the rubric that you want, scroll down.

|                                                             |                                                                                                    |                                                                                                    |                                                                                                    |                                                                                                    |                                                                                                    |              | Reiley Noe |  |
|-------------------------------------------------------------|----------------------------------------------------------------------------------------------------|----------------------------------------------------------------------------------------------------|----------------------------------------------------------------------------------------------------|----------------------------------------------------------------------------------------------------|----------------------------------------------------------------------------------------------------|--------------|------------|--|
| ✓ Grading                                                   | forms search <b>e</b>                                                                                                    | <b>√</b> incl                                                                                                    | ude my own forms ru                                                                                                    | Ibric                                                                                                    | Searc                                                                                                    | h            |            |  |
| Rubric A Own form Location: rubric assignment (Submissions) |                                                                                                    |                                                                                                    |                                                                                                    |                                                                                                    |                                                                                                    |              |            |  |
| Intro                                                       | Introduction as<br>"hook" that bears no<br>real relevance to<br>topic; no suggestion<br>of problem/question;<br>conclusion abrupt<br>and unfocused; no<br>attempt to address<br>significance of idea<br>4 points | Introduction is brief<br>and only makes<br>tenuous connection<br>to topic, dominant<br>idea/question/problem<br>hard to locate;<br>conclusion abrupt<br>and tenuous<br>7 points | Introduction opens<br>idea, but<br>question/problem<br>not clear; topic is<br>vague or does not<br>set specific focus;<br>conclusion general<br>and/or repetitive and<br>does little to suggest<br>significance of idea<br>11 points | "Introduction sets<br>stage for essay's<br>topic; poses<br>question/problem in<br>clear language;<br>focus good;<br>connection to thesis<br>clear; conclusion<br>draws ideas<br>together and<br>suggests some<br>significance of<br>overall argument "<br>15 points | Introduction<br>eloquently presents<br>topic then focuses in<br>on question/problem<br>paper will address;<br>leads smoothly into<br>thesis<br>(answer/solution);<br>conclusion wraps<br>together ideas,<br>thoughtfully<br>presents<br>significance of idea<br>to understanding of<br>text as a whole<br>20 points | Scroll down  |            |  |
| Thesis                                                      | No real thesis;<br>statement of fact or<br>unarguable idea;<br>little to no evidence<br>or evidence<br>inadequate to prove<br>point; reveals<br>misunderstanding of<br>text                                      | Thesis is confusing<br>or does not make<br>point, tenuous<br>connection between<br>ideas and thesis;<br>little understanding<br>shown of text<br>7 points                       | Thesis is general,<br>vague, makes point<br>but gives no reason<br>for reader to be<br>interested, ideas<br>reference thesis;<br>interpretation is<br>vague or unclear<br>11 points                                                  | Thesis is original,<br>specific, presents<br>point about essay<br>that can be argued;<br>ideas linked to<br>thesis; writer<br>obviously<br>understands text;<br>ideas connected to<br>thesis                                                                        | Thesis is original,<br>interesting, specific,<br>arguable; shows<br>advanced<br>interpretation of<br>literature; shows<br>careful reading and<br>insight into<br>text/topic; each idea<br>flows clearly from                                                                                                    | $\checkmark$ |            |  |

19. Click on the green check mark to choose the rubric. Don't worry about the Rubric Options being grayed-out. You can change these later.

|   |                                                                                                    |                                                                                                    | explanation minimal<br>7 points                                                                                                    | insufficient<br>information or<br>explanation<br>11 points                                                                                                    |                                                                                                    | of/information in<br>quotation<br>20 points                                                                                                    |  |  |  |  |
|---|----------------------------------------------------------------------------------------------------|----------------------------------------------------------------------------------------------------|----------------------------------------------------------------------------------------------------|----------------------------------------------------------------------------------------------------|----------------------------------------------------------------------------------------------------|----------------------------------------------------------------------------------------------------|--|--|--|--|
|   | Mechanics                                                                                                    | Pronoun and verb<br>tense entirely<br>inconsistent;<br>extensive overuse<br>of passive voice;<br>inaccurate or<br>missing citations;<br>errors overwhelm<br>reader<br>comprehension; no<br>evidence of<br>proofreading<br><i>4 points</i> | Pronoun and verb<br>tense fairly<br>inconsistent;<br>overuses passive<br>voice; inaccurate<br>citations; essay<br>contains so many<br>errors as to impede<br>reader's<br>understanding,<br>shows writer didn't<br>really proofread at<br>all<br>7 points | Essay occasionally<br>reverts to past tense<br>or 1st/2nd person<br>pronoun use and<br>passive voice;<br>textual citations<br>incomplete;<br>evidence of<br>proofreading, with<br>enough errors to<br>interfree with the<br>reader's<br>comprehension<br>11 points | Essay mostly<br>consistent in<br>tense/person use<br>and active voice;<br>cites text correctly;<br>writing shows<br>evidence of<br>proofreading, with<br>relatively few errors<br>15 points | Essay consistently<br>in third person,<br>present tense,<br>active voice; cites<br>text correctly; writing<br>is polished and<br>professional, with<br>very few errors in<br>spelling, grammar,<br>and punctuation<br>20 points |  |  |  |  |
| 1 | Rubric options                                                                                                    |                                                                                                    |                                                                                                    |                                                                                                    |                                                                                                    |                                                                                                    |  |  |  |  |
| 8 | Sort order for levels:                                                                                                    | Ascending by number                                                                                                    | of points                                                                                                    |                                                                                                    |                                                                                                    |                                                                                                    |  |  |  |  |
|   | Calculate grade                                                                                                    | having a minimum score                                                                                                    | e of the minimum achie                                                                                                    | vable grade for the rub                                                                                                    | ric 😧                                                                                                    |                                                                                                    |  |  |  |  |
|   | Allow users to preview rubric (otherwise it will only be displayed after grading)                                                                                                    |                                                                                                    |                                                                                                    |                                                                                                    |                                                                                                    |                                                                                                    |  |  |  |  |
|   | Display rubric description during evaluation                                                                                                    |                                                                                                    |                                                                                                    |                                                                                                    |                                                                                                    |                                                                                                    |  |  |  |  |
|   | Display rubric description to those being graded                                                                                                    |                                                                                                    |                                                                                                    |                                                                                                    |                                                                                                    |                                                                                                    |  |  |  |  |
|   | Display points for a second second | or each level during eval                                                                                                    | uation                                                                                                    |                                                                                                    |                                                                                                    |                                                                                                    |  |  |  |  |
|   | Display points for a second second | or each level to those be                                                                                                    | ing graded                                                                                                    |                                                                                                    |                                                                                                    |                                                                                                    |  |  |  |  |
| - | Allow grader to                                                                                                    | add text remarks for eac                                                                                                    | h criterion                                                                                                    |                                                                                                    |                                                                                                    |                                                                                                    |  |  |  |  |
|   | Show remarks t                                                                                                    | to those being graded                                                                                                    |                                                                                                    |                                                                                                    |                                                                                                    |                                                                                                    |  |  |  |  |
|   | Use this form as a te                                                                                                    | emplate                                                                                                    | >                                                                                                    | Click he<br>this                                                                                                    | re to cho<br>s Rubric                                                                                                    | oose                                                                                                    |  |  |  |  |
|   |                                                                                                    |                                                                                                    |                                                                                                    |                                                                                                    |                                                                                                    |                                                                                                    |  |  |  |  |
| - | Rubric A C                                                                                                    | )wn form                                                                                                    |                                                                                                    |                                                                                                    |                                                                                                    |                                                                                                    |  |  |  |  |

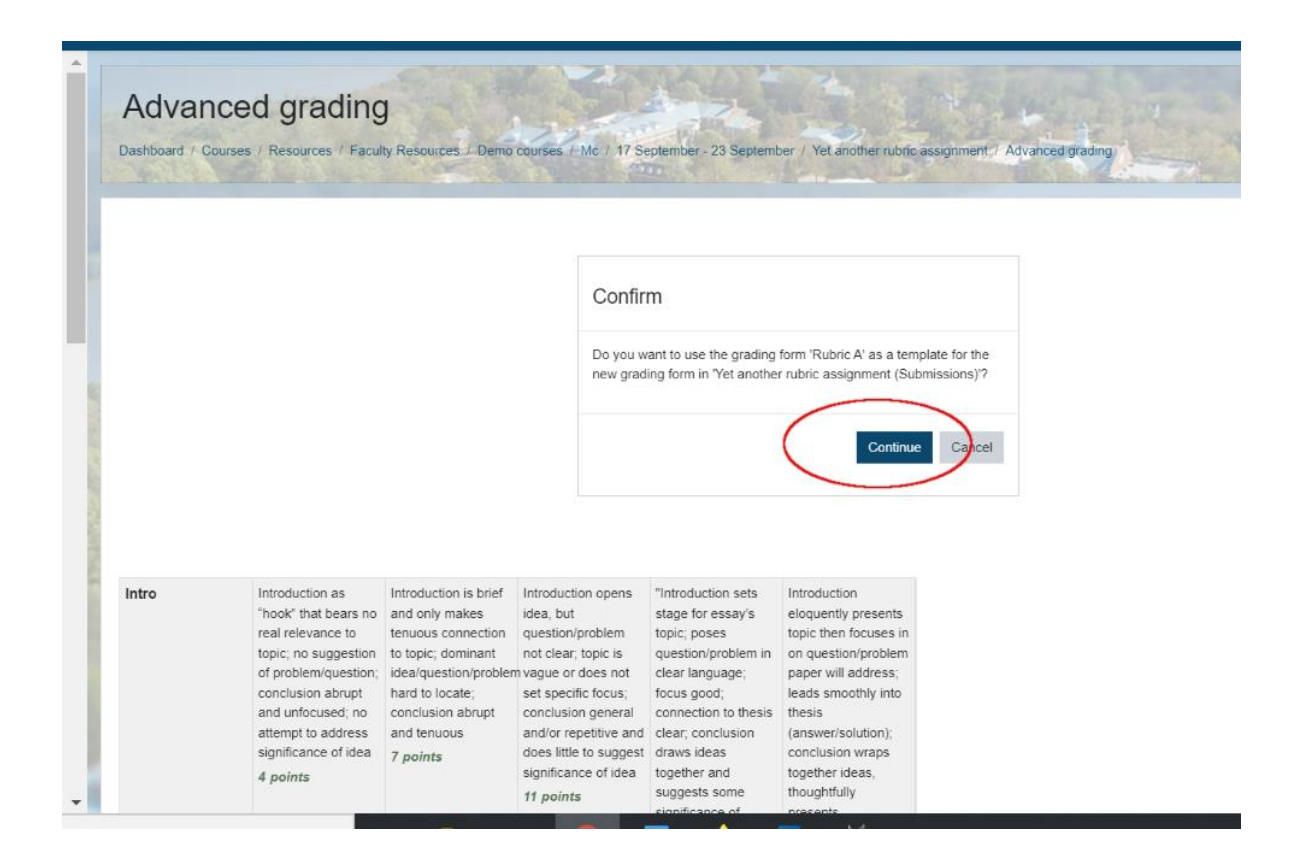

21. This screen appears. Click on the Edit icon if you want to edit the content of the rubric or the Rubric Options tick boxes below the rubric. We're going to scroll down.

|          | ed grading: Yet | another rut | oric assignr | nent (Subm                       | iissions)                               |
|----------|-----------------|-------------|--------------|----------------------------------|-----------------------------------------|
|          |                 |             |              | Edit the current form definition | Delete the<br>currently defined<br>form |
| Rubric A | Ready for use   |             |              |                                  |                                         |

22. One tick box that I think is useful to tick is the one that allows the users to see the rubric before submitting their assignment. If students know what they are being graded on, that should resonate with them and hopefully help them make better quality submissions.

|                                                                                                    |                                                                                                    | 5 1 1                                                                                                    |                                                                                                    |                                                                                                    |                                                                                                    |                       |             |                  |             |
|----------------------------------------------------------------------------------------------------|----------------------------------------------------------------------------------------------------|----------------------------------------------------------------------------------------------------|----------------------------------------------------------------------------------------------------|----------------------------------------------------------------------------------------------------|----------------------------------------------------------------------------------------------------|-----------------------|-------------|------------------|-------------|
|                                                                                                    |                                                                                                    |                                                                                                    |                                                                                                    |                                                                                                    |                                                                                                    |                       | 4           | <mark>2</mark> F | Reiley Noe  |
|                                                                                                    | extensive overuse<br>of passive voice;<br>inaccurate or<br>missing citations;<br>errors overwhelm<br>reader<br>comprehension; no<br>evidence of<br>proofreading<br>4 points | voice; inaccurate<br>citations; essay<br>contains so many<br>errors as to impede<br>reader's<br>understanding,<br>shows writer didn't<br>really proofread at<br>all<br><b>7 points</b> | protocol use and<br>passive voice;<br>textual citations<br>incomplete;<br>evidence of<br>proofreading, with<br>enough errors to<br>interfere with the<br>reader's<br>comprehension<br><b>11 points</b> | cites text correctly;<br>writing shows<br>evidence of<br>proofreading, with<br>relatively few errors<br>15 points | active voice, cites<br>text correctly; writing<br>is polished and<br>professional, with<br>very few errors in<br>spelling, grammar,<br>and punctuation<br>20 points |                       |             |                  | iedulei     |
| Rubric options                                                                                              | According by number                                                                                                    | r of points                                                                                                    |                                                                                                    |                                                                                                    |                                                                                                    |                       |             |                  |             |
| Calculate grade                                                                                             | having a minimum score                                                                                                    | e of the minimum achie                                                                                                    | wable grade for the rul                                                                                                    | aric 🖸                                                                                                    |                                                                                                    |                       |             |                  |             |
| Allow users to pr                                                                                           | review rubric (otherwise                                                                                                    | it will only be displayed                                                                                                    | after grading)                                                                                                    |                                                                                                    |                                                                                                    |                       |             |                  |             |
| Display rubric de                                                                                           | escription during evaluat                                                                                                    | tion                                                                                                    |                                                                                                    |                                                                                                    |                                                                                                    |                       |             |                  |             |
| Display rubric de                                                                                           | escription to those being                                                                                                    | graded                                                                                                    |                                                                                                    |                                                                                                    |                                                                                                    |                       |             |                  |             |
| Display points for                                                                                          | r each level during evalu                                                                                                    | uation                                                                                                    |                                                                                                    |                                                                                                    | - Note th                                                                                                    | at it allows users to | preview the | e rub            | oric        |
|                                                                                                    |                                                                                                    | ing graded                                                                                                    |                                                                                                    |                                                                                                    |                                                                                                    |                       |             |                  |             |
| Display points for                                                                                          | or each level to those be                                                                                                    |                                                                                                    |                                                                                                    |                                                                                                    |                                                                                                    |                       |             |                  |             |
| <ul><li>Display points fo</li><li>Allow grader to a</li></ul>                                               | add text remarks for eacl                                                                                                    | h criterion                                                                                                    |                                                                                                    |                                                                                                    |                                                                                                    |                       |             |                  |             |
| <ul><li>Display points for</li><li>Allow grader to a</li><li>Show remarks to</li></ul>                      | add text remarks for eacl<br>those being graded                                                                                                    | h criterion                                                                                                    |                                                                                                    |                                                                                                    |                                                                                                    |                       |             |                  |             |
| <ul><li>Display points for</li><li>Allow grader to a</li><li>Show remarks to</li></ul>                      | or each level to those bei<br>add text remarks for each<br>o those being graded                                                                                             | h criterion                                                                                                    |                                                                                                    |                                                                                                    |                                                                                                    |                       |             |                  |             |
| <ul><li>Display points for</li><li>Allow grader to a</li><li>Show remarks to</li></ul>                      | add text remarks for eac.                                                                                                    | criterion                                                                                                    |                                                                                                    |                                                                                                    |                                                                                                    |                       |             |                  |             |
| <ul> <li>Display points for</li> <li>Allow grader to a</li> <li>Show remarks to</li> <li>forum b</li> </ul> | or each level to those bei<br>add text remarks for eac<br>o those being graded                                                                                              | h criterion                                                                                                    | Jump to                                                                                                    |                                                                                                    |                                                                                                    | *                     | Yet anoth   | er rubric a      | ssianment 🕨 |

23. When a student clicks on his or her assignment to submit it, and you've ticked the box for them to preview the rubric before submitting, then....

|                                          | 💄 🧾 Joe Student 🍏                                                                                                    |
|------------------------------------------|----------------------------------------------------------------------------------------------------|
| 10 September - 16 September              |                                                                                                    |
| orum b                                   |                                                                                                    |
| 17 September - 23 September              | a second and a second                                                                                                    |
| rubric assignment                        | and the second second sec |
| Yet another rubric assignment            |                                                                                                    |
| 24 September - 30 September              | The second                                                                                                    |
| 1 October - 7 October                    |                                                                                                    |
| H-P Interactive Book                     | 1 100                                                                                                    |
| H-P Find VAncouver, Toronto and Montreal | A start and a                                                                                                    |
| 8 October - 14 October                   |                                                                                                    |

24. ... they'll see this – the rubric in all of its glory. They'll scroll down to submit the assignment.

| - · · ·                                         | Second State                                |                                                                                                   | MARIO F                                                                                           | The second                                                                                                | The second                                                                                                 | Charlen and                                                                               | Statistics 1 |   |
|-------------------------------------------------|---------------------------------------------|---------------------------------------------------------------------------------------------------|---------------------------------------------------------------------------------------------------|----------------------------------------------------------------------------------------------------|----------------------------------------------------------------------------------------------------|-------------------------------------------------------------------------------------------|--------------|---|
| Typical cou                                     | irse                                        | - Land                                                                                            |                                                                                                   |                                                                                                    |                                                                                                    |                                                                                           |              |   |
| Dashboard / Courses / I                         | Resources / Faculty Reso                    | urces / Demo courses / Mc / 17                                                                    | September - 23 September                                                                          | / Yet another rubnc assignm                                                                               | ent and a                                                                                                  |                                                                                           |              |   |
| Vot opothor r                                   | ubria acaianma                              | ant                                                                                               |                                                                                                   |                                                                                                    |                                                                                                    |                                                                                           |              |   |
| ret another it                                  | iblic assignme                              |                                                                                                   |                                                                                                   |                                                                                                    |                                                                                                    |                                                                                           |              |   |
| Dened: Monday, 15 Nov<br>Due: Monday, 22 Novemb | vember 2021, 12:00 AM<br>ver 2021, 12:00 AM |                                                                                                   |                                                                                                   |                                                                                                    |                                                                                                    |                                                                                           |              |   |
|                                                 |                                             |                                                                                                   |                                                                                                   |                                                                                                    |                                                                                                    |                                                                                           |              |   |
| Submission sta                                  | tus                                         |                                                                                                   |                                                                                                   |                                                                                                    |                                                                                                    |                                                                                           |              |   |
|                                                 |                                             |                                                                                                   |                                                                                                   | The rub                                                                                                   | oric appears                                                                                               | on the                                                                                    |              |   |
| Attempt number                                  | This is attempt 1 ( 1 a                     | ttempts allowed ).                                                                                |                                                                                                   | sub                                                                                                    | mission pag                                                                                                | e.                                                                                        |              |   |
| Submission status                               | No attempt                                  |                                                                                                   |                                                                                                   |                                                                                                    |                                                                                                    |                                                                                           |              |   |
| Grading status                                  | Not graded                                  |                                                                                                   |                                                                                                   |                                                                                                    |                                                                                                    |                                                                                           |              |   |
| Time remaining                                  | 6 days 7 hours                              |                                                                                                   |                                                                                                   |                                                                                                    |                                                                                                    |                                                                                           |              |   |
| Grading criteria                                |                                             |                                                                                                   |                                                                                                   |                                                                                                    |                                                                                                    |                                                                                           |              |   |
|                                                 | Intro                                       | Introduction as "hook"<br>that bears no real<br>relevance to topic; no<br>suggestion of           | Introduction is brief and<br>only makes tenuous<br>connection to topic;<br>dominant idea/question | Introduction opens idea,<br>but question/problem not<br>clear; topic is vague or<br>does not set specific | "Introduction sets stage<br>for essay's topic; poses<br>question/problem in clear<br>language, focus good; | Introduction eloquently<br>presents topic then<br>focuses in on<br>question/problem paper |              | r |
|                                                 |                                             | problem/question;<br>conclusion abrupt and<br>unfocused; no attempt to<br>address significance of | rproblem hard to locate;<br>conclusion abrupt and<br>tenuous                                      | and/or repetitive and<br>does little to suggest                                                           | connection to thesis<br>clear, conclusion draws<br>ideas together and<br>surgests some                     | will address, leads<br>smoothly into thesis<br>(answer/solution);<br>conclusion wraps     |              | 1 |

## 25. Joe clicks on Add Submission to submit it.

|   |                                                       |                                       |                       |                                                                                                    |                                                                                                    |                                                                                                    |                                                                                                    |                                                                                                    | 🖡 💶 Joe Student 🌀  | ^                                                                                                    |
|---|-------------------------------------------------------|---------------------------------------|-----------------------|----------------------------------------------------------------------------------------------------|----------------------------------------------------------------------------------------------------|----------------------------------------------------------------------------------------------------|----------------------------------------------------------------------------------------------------|----------------------------------------------------------------------------------------------------|--------------------|----------------------------------------------------------------------------------------------------|
| ^ |                                                       |                                       |                       |                                                                                                    |                                                                                                    | 11 points                                                                                                    |                                                                                                    | 20 points                                                                                                    |                    |                                                                                                    |
|   |                                                       |                                       | Mechanics             | Pronoun and verb tense<br>entirely inconsistent;<br>extensive overuse of<br>passive voice; inaccurate<br>or missing citations;<br>errors overwheim reader<br>comprehension; no<br>evidence of proofreading<br><i>4 points</i> | Pronoun and verb tense<br>fairly inconsistent;<br>overuses passive voice;<br>inaccurate citations;<br>essay contains so many<br>errors as to impede<br>reader's understanding,<br>shows writer didn't really<br>proofread at all<br>7 points | Essay occasionally<br>reverts to past tense or<br>1st/2nd person pronoun<br>use and passive voice;<br>textual citations<br>incomplete; evidence of<br>proofreading, with<br>enough errors to interfere<br>with the reader's<br>comprehension<br>11 points | Essay mostly consistent<br>in tense/person use and<br>active voice; cites text<br>correctly; writing shows<br>evidence of proofreading,<br>with relatively few errors<br>15 points | Essay consistently in third<br>person, present tense,<br>active voice, cites text<br>correctly, wirling is<br>polished and<br>professional, with very<br>few errors in spelling,<br>grammar, and<br>punctuation<br>20 points |                    |                                                                                                    |
|   |                                                       |                                       |                       |                                                                                                    |                                                                                                    |                                                                                                    |                                                                                                    |                                                                                                    |                    |                                                                                                    |
|   | 6                                                     | Last modified                         | -                     |                                                                                                    |                                                                                                    |                                                                                                    |                                                                                                    |                                                                                                    |                    |                                                                                                    |
|   | ALC: NO                                               | Submission comments                   | Comments (0)          |                                                                                                    |                                                                                                    |                                                                                                    |                                                                                                    |                                                                                                    |                    |                                                                                                    |
|   | Add submission<br>You have not made a submission yet. |                                       |                       |                                                                                                    |                                                                                                    |                                                                                                    |                                                                                                    |                                                                                                    |                    |                                                                                                    |
|   |                                                       | <ul> <li>rubric assignment</li> </ul> |                       | Jun                                                                                                    | np to                                                                                                    |                                                                                                    | \$                                                                                                    |                                                                                                    | Interactive Book ► | 1                                                                                                    |
| ~ |                                                       |                                       |                       |                                                                                                    |                                                                                                    |                                                                                                    |                                                                                                    |                                                                                                    |                    |                                                                                                    |
| _ |                                                       | Vou are logged in a                   | loo Student (Log out) |                                                                                                    |                                                                                                    |                                                                                                    |                                                                                                    |                                                                                                    |                    | and the second value of the second value of th |

26. You can click on the Grade button to grade it with the rubric from the other assignment.

| HANOVER                        |                                                 |                                                        |                                  | 2 Reiley Noe |
|--------------------------------|-------------------------------------------------|--------------------------------------------------------|----------------------------------|--------------|
| COLLEGE                        |                                                 |                                                        |                                  | Teacher      |
| Mc                             | Typical course                                  |                                                        |                                  |              |
| Participants                   | Dashboard / Courses / Resources / Faculty Resou | rces / Demo courses /-Mc / 17 September , 23 September | r / Yet another rubin assignment |              |
| Roster                         |                                                 |                                                        |                                  |              |
| Grades                         | Yet another rubric assignm                      | ent                                                    |                                  |              |
| General                        | Opened: Monday 15 November 2021, 12:00 AM       |                                                        |                                  |              |
| 27 August - 2<br>September     | Due: Monday, 22 November 2021, 12:00 AM         |                                                        |                                  |              |
| 3 September - 9<br>September   | Grading summary                                 |                                                        |                                  |              |
| 10 September - 16<br>September | Hidden from students                            |                                                        | No                               |              |
| 17 September - 23              | Participants                                    |                                                        | 2                                |              |
| September                      | Submitted                                       |                                                        | 1                                |              |
| 24 September - 30<br>September | Needs grading                                   |                                                        | 1                                |              |
| 1 October - 7 October          | Time remaining                                  |                                                        | 6 days 7 hours                   |              |
| 8 October - 14 October         |                                                 | Maw all eithm                                          | iecione Grada                    |              |
| 15 October - 21<br>October     |                                                 | - View dii suurii                                      |                                  |              |
| 22.0-4-1 20                    |                                                 |                                                        |                                  | 1.1          |

27. And you can grade with the rubric from the other class.

| endrovenedd/mod/dasign/mempipina=izosor.cdectori=                                                                                                    | gradereedsend=50                                                                                                    |                                                                                                    |                                                                                     | - ~ ~ <b>v</b> = .                                             |
|----------------------------------------------------------------------------------------------------|----------------------------------------------------------------------------------------------------|----------------------------------------------------------------------------------------------------|-------------------------------------------------------------------------------------|----------------------------------------------------------------|
| Due d                                                                                                    | Reiley Noe<br>noe@hanover.edu<br>ate: 17 September 2021, 12:00 AM                                                                                                    |                                                                                                    |                                                                                     | Change user                                                    |
|                                                                                                    | ( ) E E ( )                                                                                                    |                                                                                                    | Submission<br>Submitted for grading<br>Not graded<br>Assignment was submitted 6 day | s 10 hours early                                               |
| Grade:                                                                                                    | 2002 I                                                                                                    |                                                                                                    | miss                                                                                | 10 September 2021, 1:42 PM                                     |
| Intro Introduction as<br>"hook" that bears no<br>real relevance to<br>topic; no suggestion<br>of problem/question;<br>conclusion abrupt<br>and unfocused; no<br>attempt to address<br>significance of idea<br>4 points     | Introduction is brief<br>and only makes<br>tenuous connection<br>to topic; dominant<br>clear: topic is vague<br>thard to locate;<br>conclusion abrupt<br>and tenuous<br>7 points<br>1 points<br>1 points<br>1 points<br>1 for dual<br>context<br>conclusion abrupt<br>conclusion abrupt<br>conclusion general<br>conclusion abrupt<br>conclusion general<br>conclusion abrupt<br>conclusion general<br>conclusion abrupt<br>conclusion general<br>conclusion abrupt<br>conclusion abrupt<br>conclusion general<br>conclusion abrupt<br>conclusion abrupt<br>conclusion abrupt<br>conclusion abrupt<br>conclusion abrupt<br>conclusion abrupt<br>conclusion abrupt<br>conclusion abrupt<br>conclusion abrupt<br>conclusion abrupt<br>conclusion abrupt<br>conclusion abrupt<br>conclusion general<br>conclusion abrupt<br>conclusion general<br>conclusion abrupt<br>conclusion general<br>conclusion abrupt<br>conclusion general<br>conclusion abrupt<br>conclusion general<br>conclusion abrupt<br>conclusion general<br>conclusion abrupt<br>conclusion general<br>conclusion abrupt<br>conclusion general<br>conclusion abrupt<br>conclusion general<br>conclusion abrupt<br>conclusion general<br>conclusion abrupt<br>conclusion general<br>conclusion general<br>conclusi | Thtroduction sets introduction eloquently presents topic; poses topic then focuses in question/problem clear language; focus paper will address; good; connection to leads smoothly into thesis clear; thesis conclusion draws significance of significance of significance of significance and to understanding of 15 points text as a whole 20 points                                                                                                    |                                                                                     | ▼ B I U S X <sub>2</sub> X <sup>2</sup>                        |
| Thesis No real thesis;<br>statement of fact or<br>unarguable idea; little<br>to no evidence or<br>evidence inadequate<br>to prove point;<br>reveals<br>misunderstanding of<br>text<br>4 points<br>Organization<br>Essay is | Thesis is confusing<br>or does not make<br>point; tenuous<br>connection between<br>ideas and thesis;<br>interested; ideas<br>shown of text<br>7 points<br>Problems with<br>Paragraphs need<br>thesis to connection between<br>intersted; ideas<br>interpretation is<br>vague or unclear<br>11 points<br>the connection between<br>interpretation is<br>vague or unclear<br>preference thesis;<br>11 points<br>the connection between<br>preference thesis;<br>11 points<br>the connection between<br>preference thesis;<br>11 points<br>the connection between<br>the connection between<br>the connection be                                                      | Thesis is original,<br>specific, presents     Thesis is original,<br>interesting, specific,<br>arguable, shows       hat can be argued;     advanced       ideas linked to     interpretation of       thesis; writer, shows     careful reading and       understands text;     ideas formected to       ideas connected to     each idea flows       thesis     careful reading and       understands text;     each idea flows       clearly from thesis     clearly from thesis       15 points     20 points       Student organized     Student organized |                                                                                     |                                                                |
| disorganized with<br>paragraphs                                                                                                    | organization of better organization, paragraphs; narrative though some is the second second s                                                                                                    | paragraphs that paragraphs well, begin with dominant beginning with                                                                                                    | 🥚 49°F Sunny 🔊 👄                                                                    | (월월) 11:33 AM<br>(11:33 AM) (11:33 AM) (11:11) (11:12) (11:12) |

# More Information

Duplicate Rubrics for other Assignments, Clarendon College.

Creating a Rubric and Grading a Rubric in Moodle, Hanover College.